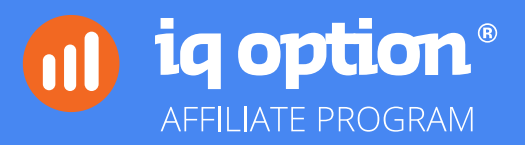

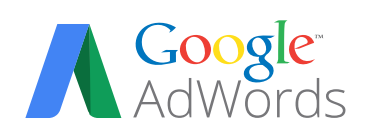

Step-by-step guide

Sequence of actions for the old AdWords UI >

Sequence of actions for the new AdWords UI  $\rangle$ 

Sequence of actions for the old AdWords UI

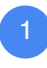

Log in to adwords.google.com

Go to "Shared library" > "Negatives keyword lists" and click on the "+List" button to add a new list of negative keywords:

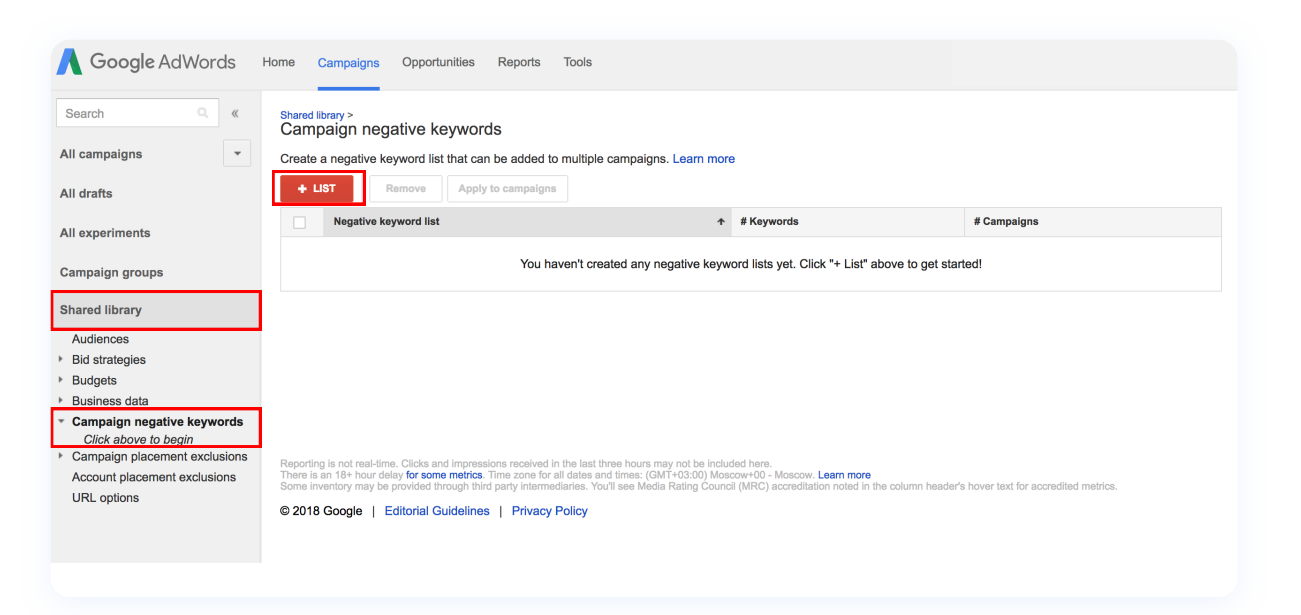

Set the name of your negative keyword list to "IQ Option phrase" 3 and add negative keywords from the file "Brand-related Negative Keywords List for Affiliates":

| Search Q «                                         | Shared library ><br>Campaign negative keywords                                     |
|----------------------------------------------------|------------------------------------------------------------------------------------|
| All campaigns                                      | Create a negative keyword list that can be added to multiple campaigns. Learn more |
| All drafts                                         |                                                                                    |
| All experiments                                    | New negative keyword list Negative keyword list arme IQ Option phrase              |
| Campaign groups                                    | Keywords "ig copptions"                                                            |
| Shared library                                     | "iq ontion"<br>"iq ontion"                                                         |
| Audiences                                          | "iq onption"<br>"ia onpiton"                                                       |
| Bid strategies                                     | "iq onopti"                                                                        |
| <ul> <li>Budgets</li> <li>Business data</li> </ul> | "iq omptional"                                                                     |
| <ul> <li>Campaign negative keywords</li> </ul>     | "iq option"<br>"iq oktions"                                                        |
| Negative keywords Phrase                           |                                                                                    |
| Campaign placement exclusions                      | Save Cancel                                                                        |
| Account placement exclusions                       |                                                                                    |

4 Once you create your negative keyword list, open it, scroll to the bottom of the page and apply it to necessary campaign(-s):

5 It is possible to add negative keyword list right on the campaign page as well. In order to do it, proceed to "All campaigns" section from the top panel of Google AdWords and choose necessary marketing campaign:

|                         | Settings Ads | Ad extensions  | Keywords  | Audiences    | Dimensions   | Display Network | •                   |
|-------------------------|--------------|----------------|-----------|--------------|--------------|-----------------|---------------------|
| but removed campaigns 👻 | Segment 👻    | Filter 👻       | Columns 👻 | <u>~</u> + • | Find campaig | jns <b>Q</b>    | View Change History |
| Clicks - VS None -      | Daily 👻      |                |           |              |              |                 |                     |
|                         |              |                |           |              |              |                 |                     |
|                         |              |                |           |              |              |                 |                     |
|                         |              |                |           |              |              |                 |                     |
| CAMPAIGN - Edit         | ✓ Details ✓  | Bid strategy 👻 | Automate  | ✓ Labels     | -            |                 |                     |
| •                       |              |                |           |              |              |                 |                     |
|                         |              |                |           |              |              |                 |                     |
|                         |              |                |           |              |              |                 |                     |
|                         |              |                |           |              |              |                 |                     |
| 11                      |              |                |           |              |              |                 |                     |
|                         |              |                |           |              |              |                 |                     |

6 Go to "Keywords" section, then click "Negative keywords" > "Lists". Click on the "+List" button:

| Campaigns Ad groups        | Settings Ads Ad extensions Keywords Audiences Dimensions Display Network     |
|----------------------------|------------------------------------------------------------------------------|
| Keywords Negative keywo    | rds Search-Lerms                                                             |
| Negative keywords          |                                                                              |
| Negative keywords can prev | vent your ad from showing to people who search using those words. Learn more |
| Ad group level             | Campaign level                                                               |
| Filter -                   | + LIST Remove ± Download Keywords Lists                                      |

Choose negative keyword list and save:

| ampaign level                          |                                                                 |
|----------------------------------------|-----------------------------------------------------------------|
| Add campaign negative keywo            | rd lists                                                        |
| Keywords in the negative keyword word. | ists prevent your ads from appearing for queries containing the |
| Choose the negative keyword lists      | to add:                                                         |
| IQ Option phrase                       | add                                                             |
| Create and                             | manage lists» 🝸                                                 |
| Added keyword lists (0)                |                                                                 |
| Save Cancel                            |                                                                 |

## Sequence of actions for the new AdWords UI

1 Log in to adwords.google.com

2 Click on the wrench icon on the top panel of Google AdWords and go to "Shared library" > "Negative keyword list":

|                          |                           |                  | G0 ТО II.          | २ १                |
|--------------------------|---------------------------|------------------|--------------------|--------------------|
|                          |                           |                  | Re                 | turn to previous A |
|                          | I SHARED LIBRARY          | BULK ACTIONS     | MEASUREMENT        | SETUP              |
| Keyword Planner          | Audience manager          | All bulk actions | Conversions        | Billing & payme    |
| Ad Preview and Diagnosis | Portfolio bid strategies  | Rules            | Google Analytics   | Business data      |
|                          | Negative keyword lists    | Scripts          | Search attribution | Account access     |
|                          | Shared budgets            | Uploads          |                    | Linked account     |
|                          | Placement exclusion lists |                  |                    | Preferences        |

## 3 Click on the "+" button in the upper-left corner in order to add a new negative keyword list:

| + |                                      |          | <u>↓</u>  |
|---|--------------------------------------|----------|-----------|
|   | legative keyword list $~~ \uparrow~$ | Keywords | Campaigns |
|   |                                      |          |           |

4 Set the name of your negative keyword list to "IQ Option phrase" and add negative keywords from the file "Brand-related Negative Keywords List for Affiliates":

| Add negative keyword list                                                                                                    |  |
|----------------------------------------------------------------------------------------------------|--|
| IQ Option phrase                                                                                                    |  |
| Add negative keywords                                                                                                    |  |
| "1q optio"<br>"1q optiaon"<br>"1q opsion"<br>"1q opion"<br>"1iqtoptins"<br>"1iqoption"<br>"1 q options"<br>"1 q option"<br>"1 q optioin" |  |
| SAVE                                                                                                    |  |

5 Once you create your negative keyword list "IQ Option phrase", exit "Shared library", go to "Campaigns" and choose a campaign you want to add just created negative keyword list to:

| Overview 🔒               | CAMPAIGNS | AUCTION INSIGHTS |
|--------------------------|-----------|------------------|
| Recommendations          |           |                  |
| Campaigns 🏫<br>Ad groups |           |                  |

| Ads & extensions |   |     |                              |        |        |               |                  |              |
|------------------|---|-----|------------------------------|--------|--------|---------------|------------------|--------------|
| Landing pages    |   |     |                              |        |        |               |                  |              |
| Keywords         |   |     |                              |        |        |               | Q Find campaigns | <b>T</b>     |
| Audiences        | - |     | alian atatua: All hut remove |        |        |               |                  |              |
| Demographics     |   | Cam | aigh status. An but remove   | eu     |        |               |                  |              |
| Topics           |   | •   | Campaign 🛧                   | Budget | Status | Campaign type | Impr.            | Interactions |
| Placements       |   | •   |                              |        |        |               |                  |              |
|                  |   | 0   |                              |        |        |               |                  |              |
| Settings         |   |     |                              |        |        |               |                  |              |
| Locations        |   | 0   |                              |        |        |               |                  |              |
| Ad schedule      |   |     |                              |        |        |               |                  |              |
| Devices          |   |     |                              |        |        |               |                  |              |
| Advanced hid adi |   |     |                              |        |        |               |                  |              |

6 Open your campaign and choose "Keywords" from the panel to the left. Then go to the "Negative keywords" section and click "+":

| Overview 🏫       | SEARCH KEYWORDS                                             | DISPLAY/VIDEO KEYWORDS | NEGATIVE KEYWORDS | SEARCH TERMS 🔻 |  |
|------------------|-------------------------------------------------------------|------------------------|-------------------|----------------|--|
| Recommendations  | +                                                           |                        |                   |                |  |
| Campaigns 🔒      | ☐ Negative keyword ↑                                        | Ad                     | ded to            | Level          |  |
| Ads & extensions | You don't have any negative keywords yet  NEGATIVE KEYWORDS |                        |                   |                |  |
| Landing pages    | I                                                           |                        |                   |                |  |
| Keywords         |                                                             |                        |                   |                |  |

7. Click on "Use negative keyword list", choose necessary list, tick the box next to it and click "Save":

7

| SEARCH KEYWORDS DISPLAY/VIDEO KEYWORDS                                         | NEGATIVE KEYWORDS            | SEARCH TERMS 🔻 |
|--------------------------------------------------------------------------------|------------------------------|----------------|
| Add negative keywords                                                          |                              |                |
| create new list                                                                |                              |                |
| Negative keyword lists are sets of negative keywords that you can us<br>Add to | e across multiple campaigns. |                |
| Select lists                                                                   |                              |                |
| Search Q                                                                       | 1 selected                   | CLEAR ALL      |
| ☑ 1 list                                                                       | IQ Option phrase             | $\otimes$      |
| V IQ Option phrase                                                             |                              |                |
|                                                                                |                              |                |
|                                                                                |                              |                |
| SAVE CANCEL                                                                    |                              |                |